## 7-2(2). 縮小印刷を行う-2(用紙サイズの設定)

## 印刷する用紙のサイズを設定します。図面縮小 全図印刷

この図面はA2サイズで作成されていますが、A3サイズの用紙へ縮小して全図を印刷してみましょう。

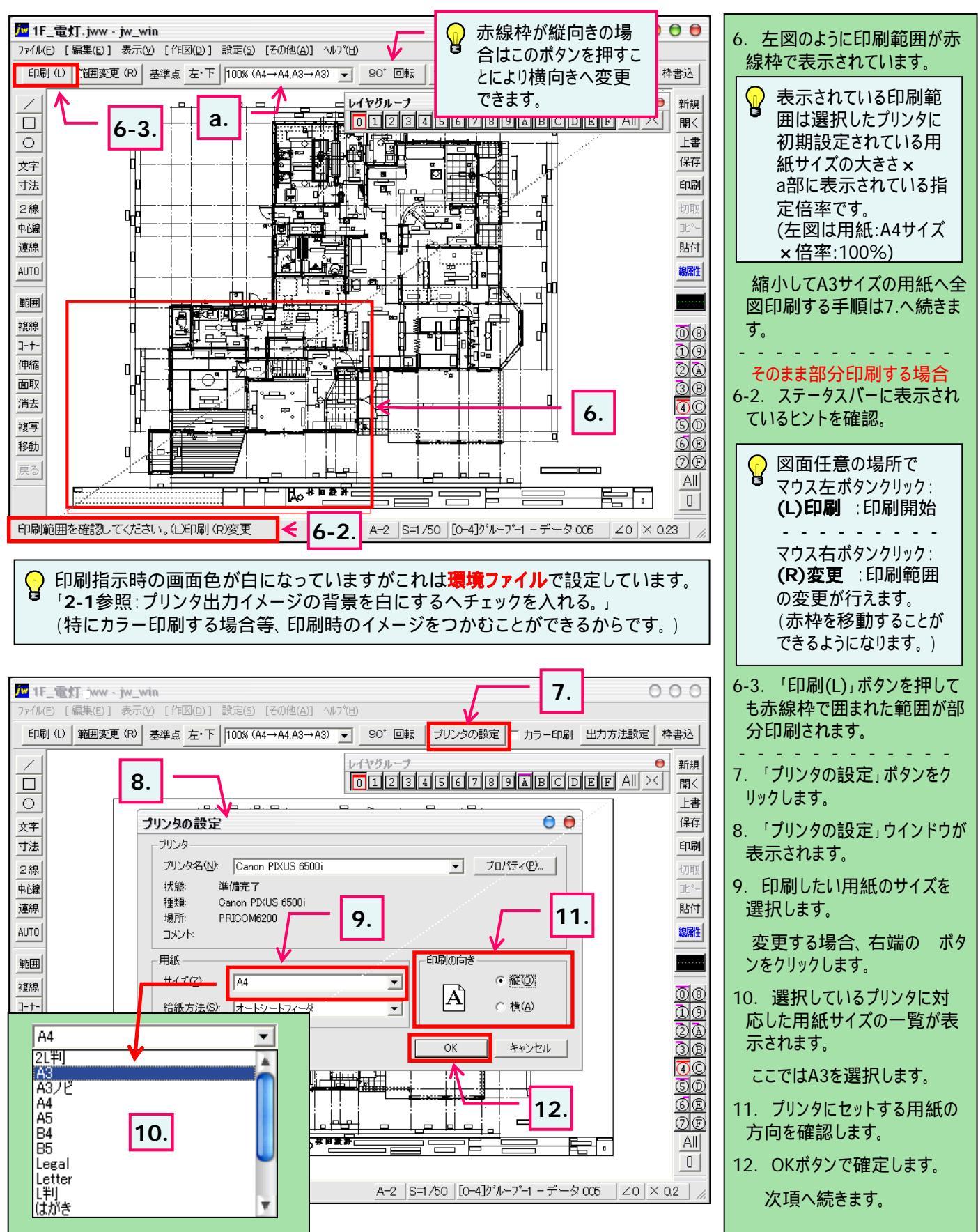